## **Creating a Non-Profit Account on GivePulse**

GivePulse is a Volunteer Management Tool designed to share and track community service hours and events. It lets non-profits and institutions post and publicize events they are hosting and recruit volunteers. Volunteers use GivePulse to log hours they have completed. Volunteers tag their service sites when recording their impacts in order to track net hours served at each location.

Create an Individual account:

- 1. Go to givepulse.com
- 2. Click **"Sign up"** in the upper right corner.
- 3. Create your account and log in.

Now that you have created a personal account on GivePulse, you will want to build an account for your Non-Profit. If at any point the pictures don't line up with what you are seeing on your screen, make sure to switch your view to Beta Mode (there should be a flag on the top of your display to switch).

Creating an Organizational Account:

- 1. Click "My Activity" On the upper right half of your screen.
- 2. Click "Groups".

| Groups 🔞 |        |  |
|----------|--------|--|
| Browse   | Create |  |

- 3. Click "Create" on the right side of your screen.
- 4. Fill out all the required information indicated by a red asterisk (you can always go back and add more later).

| Name         |                                                                                                    |                               |        |   |          |
|--------------|----------------------------------------------------------------------------------------------------|-------------------------------|--------|---|----------|
| Type *       |                                                                                                    | ×.                            |        |   |          |
| Phone        |                                                                                                    |                               |        |   |          |
| Description* | в / -                                                                                                    | - = = -                       | £% ⊛ < | > |          |
|              |                                                                                                    |                               |        |   |          |
|              |                                                                                                    |                               |        |   |          |
|              |                                                                                                    |                               |        |   |          |
|              |                                                                                                    |                               |        |   |          |
|              |                                                                                                    |                               |        |   |          |
|              |                                                                                                    |                               |        |   |          |
|              |                                                                                                    |                               |        |   |          |
|              | p<br>molecte a beer descrete                                                                                        | ter of your accuration        |        |   | 0 conda  |
|              | p<br>Include a beer descript                                                                                        | kon al your arganization.     |        |   | 0 ands 1 |
| Address '    | p<br>Include a beat descript<br>Address Line 1                                                                      | ken al your arganizaken       |        |   | ii uods  |
| Address '    | p<br>include a binet description<br>Address Line 1<br>Address Line 2                                                | ten of your regonization      |        |   | 0 unds   |
| Address '    | p<br>Include a beef descript<br>Address Line 1<br>Address Line 2<br>Washington                                      | lice of your argonization     | 25018  |   | 0 vorde  |
| Address *    | p<br>metude a trait decorpt<br>Address Line 1<br>Address Line 2<br>Witashington<br>United States                    | tion of your organization     | 25018  |   | 0 ustida |
| Address *    | p<br>netude a beet decoper<br>Address Line 1<br>Address Line 2<br>Washington<br>United States<br>(SAFT 05:00) Suele | ton of your argumentson<br>DC | 20010  |   | 0 ustdk  |

- 5. Once you have gotten through the "social" page and published your organization, students will be able to search your organization and tag you in community service hours that they log!
  - a. If you have volunteers from American University, email them your Organization link so they can affiliate with student!
- 6. A final extra step, you can go to American.givepulse.com and click the **"affiliate"** button so that your events posted on GivePulse are shared with AU students.